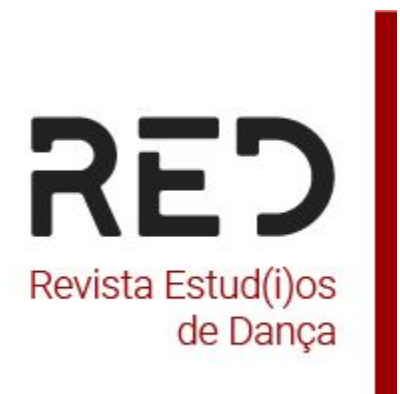

## Manual de procedimentos de submissão de um artigo à plataforma OJS

# Antes da submissão do artigo, deve proceder à edição do seu perfil

## Editar o seu perfil

| Revista Estud(i)os de Dança |                                                           |             |             |                | <mark>گ</mark>                            | 9 |
|-----------------------------|-----------------------------------------------------------|-------------|-------------|----------------|-------------------------------------------|---|
| Su                          | Ibmissões<br>Vinha Fila 1 Arquivos s                      |             |             | 0 Aiuda        | Change Language<br>✓ Português<br>English |   |
|                             | Minhas Designações                                        | Q Pesquisar | ▼ Filtros   | Nova Submissão | Editar Perfil<br>Sair do Sistema          |   |
|                             | 20 <b>alves</b><br>Ensino e aprendizagem de dança moderna |             | O Submissão | Visualizar -   |                                           |   |

## Editar o perfil público do utilizador, incluindo a biografia pessoal curta (máximo 200 palavras) e associar o ORCID ID

| Revista Estud(i)os de Dança                                                                 |                 | 4 <mark>8</mark> 🛇 |
|---------------------------------------------------------------------------------------------|-----------------|--------------------|
| — Voltar a Submissões                                                                       |                 |                    |
| Perfil                                                                                      |                 |                    |
| Identidade Contacto Funções Público Senha Notificações Chave da API                         | 0 Ajuda         |                    |
| Fotografia                                                                                  |                 |                    |
| Arrastar um ficheiro para aqui para iniciar o upload                                        | Upload Ficheiro |                    |
| D 10 B <i>I</i> ⊻ 8 22 ↔ 53 ⊑ ±                                                             | Q               |                    |
|                                                                                             |                 |                    |
|                                                                                             |                 |                    |
|                                                                                             |                 |                    |
| Resumo da Biografia Pessoal                                                                 |                 |                    |
|                                                                                             |                 |                    |
| URL                                                                                         |                 |                    |
| https://orcid.org/0000-0002-0934-5561 10 Autorize e conecte o seu ORCID iD o que é o ORCID? |                 |                    |
| iD ORCID                                                                                    |                 |                    |

## Para efetuar uma nova submissão (submeter o artigo):

## clicar em nova submissão

| Revista Estud(i)os de Dança |                      |                            |                          | L <mark>8</mark> ( |
|-----------------------------|----------------------|----------------------------|--------------------------|--------------------|
| Sub                         | missões              |                            |                          |                    |
| м                           | inha Fila Arquivos 5 |                            | Ø Ajuda                  |                    |
|                             | Minhas Designações   | Q Pesquisar                | ▼ Filtros Nova Submissão |                    |
|                             | Não for              | am encontradas submissões. |                          |                    |
|                             |                      |                            |                          |                    |

preencher os campos obrigatórios (identificados com \*) e a secção da revista para a qual deseja submeter (em caso de dúvida ver a descrição no site da RED)

| Revista Estud(i)os de Dança |                                                                                                    | <mark>گ</mark> | 9 |
|-----------------------------|----------------------------------------------------------------------------------------------------|----------------|---|
| - Voltar a Submissões       |                                                                                                    |                |   |
|                             | Submeter Artigo                                                                                                    |                |   |
|                             | 1. Início 2. Transferência do manuscrito 3. Inclusão de metadados 4. Confirmação 5. Próximos Passos                   |                |   |
|                             |                                                                                                    |                |   |
|                             |                                                                                                    |                |   |
|                             | routugues<br>São exemitidas submitrãos em vásios idiomos Escolho o idiomo original                                    |                |   |
|                             | suo permituaus suomissoes em varios rationas, esconto o rationa principal<br>da submissão a partir da lista abaixo. * |                |   |
|                             |                                                                                                    |                |   |
|                             | Seccão                                                                                                    |                |   |
|                             |                                                                                                    |                |   |
|                             | Artigos originais                                                                                                    |                |   |
|                             | Ensaios                                                                                                    |                |   |
|                             | Conexões                                                                                                    |                |   |
|                             | Deve ler e validar os requisitos abaixo antes de prosseguir.                                                          |                |   |

### selecionar os itens da lista de verificação cuidadosamente

#### Revista Estud(i)os de Dança

← Voltar a Submissões

Escolha a secção apropriada para a submissão. \*

#### Requisitos Submissão

Deve ler e validar os requisitos abaixo antes de prosseguir.

A contribuição é original e inédita, sobre ela não pende nenhum conflito de interesse e não está em processo de revisão ou publicação noutra revista ou em qualquer outro tipo de obra. Caso contrário, pode justificar em "Comentários ao Editor".

So ficheiros para submissão encontram-se no formato Microsoft Word, OpenOffice ou RTF (máx. 2MB) no caso de texto, e no formato JPG ou PNG para as imagens a incluir em corpo de texto (o(s) autor(es) garantem deter autorização ou a autoria das imagens).

O artigo tem a extensão de 10-20 páginas, em que o corpo do texto assume espaçamento simples, usa fonte de 12-pontos, emprega itálico em vez de sublinhado (exceto em endereços URL), usa notas de rodapé em vez de notas finais (notas de fim de documento), insere as figuras (mínimo 300 dpi) e as tabelas no corpo de texto, e não no final do documento sob a forma de anexos.

O documento do artigo não apresenta qualquer identificação autoral, nem de afiliação institucional, e sempre que a autoria do trabalho possa ser identificada pelas autorreferências bibliográficas inscritas no corpo de texto, estas devem ser substituídas por Autor (20XX).

Todas as figuras (gráficos, fluxogramas, desenhos, mapas, fotografias, infografias, e outras ilustrações) encontram-se numeradas e ordenadas, em que o número da figura (exemplo, Figura 1) aparece acima do título da figura e da imagem. Quando necessário podem acrescentar-se notas, abaixo da figura, para descrição e/ou atribuição de direitos de autor (https://apastyle.apa.org/style-grammarguidelines/tables-figures/figures).

Todas as tabelas (demográficas, análise de fatores, correlação, regressão, etc.) como representações visuais compostas por colunas e linhas nas quais são apresentados números, texto, ou uma combinação de números e texto, estão numeradas e ordenadas, em que o número do quadro (por exemplo, Quadro 1) aparece acima do título e do corpo da tabela.

Quando necessário podem acrescentar-se notas, abaixo da tabela, para descrição de conteúdo, definições de abreviaturas, explicações de asteriscos e/ou atribuição de direitos de autor.

As referências bibliográficas assumem o formato indicado pela 7.ª edição das normas APA (https://apastyle.apa.org/instructionalaids/reference-guide.pdf) (https://apastyle.apa.org/style-grammar-guidelines/references/examples) e, quando disponíveis, estão indicados os DOIs e URLs.

Reconhece-se que o artigo procede para avaliação científica pelo sistema double-blind peer review.

No processo de submissão indica-se o ORCID ID dos autores.

- 🗹 No processo de submissão providencia-se uma biografia pessoal curta (máximo 200 palavras), num ficheiro separado.
- No processo de submissão indica-se entre 3 a 5 palavras-chave.

No processo de submissão fornece uma imagem ilustrativa do artigo (JPG ou PNG, mínimo 300 dpi) para a qual assegura deter autorização de utilização e que será apresentada no site da RED.

### ¢<mark>8</mark> (

caso queira colocar alguma questão ética ou de outra ordem poderá inserir comentários para o editor assinalar os itens finais

| d(I)os de Dança |                                                                                                    |  |
|-----------------|----------------------------------------------------------------------------------------------------|--|
| nissões         |                                                                                                    |  |
|                 | Comentários ao Editor                                                                                                    |  |
|                 |                                                                                                    |  |
|                 |                                                                                                    |  |
|                 |                                                                                                    |  |
|                 |                                                                                                    |  |
|                 | Conhecimento da Declaração de Direitos Autor                                                                                            |  |
|                 | A revista RED oferece acesso livre e imediato ao seu conteúdo, com base no princípio de que disponibilizar gratuitamente o conhecimento |  |

científico garante uma maior troca global de conhecimento. Ao submeter um artigo à revista, o autor aceita implicitamente a sua publicação sob a licença <u>Creative Commons - Atribuicão 4.0</u>

#### Internacional (CC BY 4.0)

**Revista Estu** ← Voltar a Sub

> Esta licença permite que qualquer pessoa baixe, compartilhe, copie, redistribua, adapte, remixe, transforme e crie a partir do material publicado, no entanto os artigos devem ser **corretamente atribuídos aos seus autores, fornecer um link, assim como indicar se foram feitas alterações razoáveis**, mas não de forma a sugerir que o licenciante o apoia ou aprova o seu uso. Nenhuma outra autorização é exigida dos autores ou editores da revista, porém pedimos gentilmente que informem os editores sobre qualquer reutilização dos artigos.

> A revista permite o auto-arquivo, pelo que os autores podem publicar versões antes da submissão, a versão submetida do manuscrito (préimpressão) e a versão final da editora (pós-impressão) num site pessoal, wiki colaborativo, site de departamento, media social, repositório institucional ou repositórios temáticos.

A revista RED não cobra taxas nem pela submissão de artigos, nem pela sua revisão.

Aceito cumprir os termos da Declaração de Direitos autor.

Sim, concordo que os meus dados sejam recolhidos e armazenados de acordo com os termos de privacidade.

## clicar em "Adicionar ficheiro" ou "Upload Ficheiro, anexar o ficheiro do artigo

| Revista Estud(i)os de Dan | ça                    |                                          |                                    |                        |                           |                |        | <mark>گ</mark> | 0 |
|---------------------------|-----------------------|------------------------------------------|------------------------------------|------------------------|---------------------------|----------------|--------|----------------|---|
| — Voltar a Submissões     |                       |                                          |                                    |                        |                           |                |        |                |   |
|                           | Submeter<br>1. Início | Artigo<br>2. Transferência do manuscrito | 3. Inclusão de metadados           | 4. Confirmação         | 5. Próximos Pa            | 15505          |        |                |   |
|                           | Fiche                 | iros                                     |                                    |                        |                           | Adicionar Fich | eiro   |                |   |
|                           |                       | Transfira todos os ficheiros q           | jue a equipa editorial necessite p | ara avaliar a sua subm | nissão. <u>Upload Fic</u> | <u>heiro</u>   |        |                |   |
|                           |                       |                                          |                                    |                        | Guardar e c               | ontinuar Can   | icelar |                |   |

## selecionar texto artigo ou indicar o tipo de ficheiro;

| Revista Estud(i)os de Dança                                                                                                    | <mark>گ</mark> | 0 |
|----------------------------------------------------------------------------------------------------|----------------|---|
| Voltar a Submissões                                                                                                    |                |   |
| Submeter Artigo         1. Início       2. Transferência do manuscrito       3. Inclusão de metadados       4. Confirmação       5. Próximos Passos                                                                                           |                |   |
| Ficheiros       Adicionar Ficheiro         MJoao Alves ENSINO E APRENDIZAGEM DE DANÇA MODERNA Estratégias de estruturação da prática e dese       Editar Remover         Que tipo de ficheiro é este? Texto Artigo Outro       Editar Remover |                |   |
| Guardar e continuar Cancelar                                                                                                    |                |   |

Clicar em "Adicionar Ficheiro" para anexar os ficheiros da biografia pessoal curta (máximo 200 palavras) e da imagem ilustrativa do artigo (JPG ou PNG, mínimo 300 dpi) para a qual assegura deter autorização de utilização e que será apresentada no site da RED

| Revista Estud(i)os de Dar | nça                   |                                          |                               |                      |                              | <mark>8</mark> | ٩ |
|---------------------------|-----------------------|------------------------------------------|-------------------------------|----------------------|------------------------------|----------------|---|
| ← Voltar a Submissões     |                       |                                          |                               |                      |                              |                |   |
|                           | Submeter<br>1. Início | Artigo<br>2. Transferência do manuscrito | -<br>3. Inclusão de metadados | 4. Confirmação       | 5. Próximos Passos           |                |   |
|                           | Fiche                 | iros<br>oao Alves ENSINO E APRENDIZAGEM  | DE DANÇA MODERNA Estratégia   | s de estruturação da | Adicionar Ficheiro           |                |   |
|                           |                       |                                          |                               |                      | Guardar e continuar Cancelar |                |   |

## caso já tenha efetuado upload de todos os ficheiros, deve clicar em Guardar e continuar

| Revista Estud(i)os de Dança |                         |                                          |                              |                    |               |           |             |  | <mark>ک</mark> | ٩ |
|-----------------------------|-------------------------|------------------------------------------|------------------------------|--------------------|---------------|-----------|-------------|--|----------------|---|
| ← Voltar a Submissões       |                         |                                          |                              |                    |               |           |             |  |                |   |
| S                           | Submeter /<br>1. Início | Artigo<br>2. Transferência do manuscrito | 3. Inclusão de metadados     | 4. Confirmação     | 5. Próximos P | assos     |             |  |                |   |
|                             | Fichei                  | iros                                     |                              |                    |               | Adicion   | ar Ficheiro |  |                |   |
|                             | 🔁 MJo                   | Dao Alves ENSINO E APRENDIZAGEM E        | DE DANÇA MODERNA Estratégias | de estruturação da | Texto Artigo  | Editar    | Remover     |  |                |   |
|                             | 🗈 ima                   | agem ilustrativa do artigo.png           |                              |                    | Outro         | Editar    | Remover     |  |                |   |
|                             | 🕅 Bio                   | autor.docx                               |                              |                    | Outro         | Editar    | Remover     |  |                |   |
|                             |                         |                                          |                              |                    | Guardar e d   | continuar | Cancelar    |  |                |   |
|                             |                         |                                          |                              |                    |               |           |             |  |                |   |

## Preencher o título em PT e EN

| Revista Estud(i)os de Dança |                                                                              |                                                |                |                       |                            | 4. 🔍 |
|-----------------------------|------------------------------------------------------------------------------|------------------------------------------------|----------------|-----------------------|----------------------------|------|
| — Voltar a Submissões       |                                                                              |                                                |                |                       |                            |      |
|                             | Submeter Artigo                                                              | anuscrito 3. Inclusão do motodador             | 4. Confirmação | 5. Próvince           | s Passos                   |      |
|                             | 2. manaterencia do r                                                         | o. Inclusio de metadados                       | . co.mmaya0    | S. Froxing            |                            |      |
|                             | Prefixo                                                                      | Título *                                       |                |                       | Q                          |      |
|                             | A, O, As, Os                                                                 |                                                |                |                       |                            |      |
|                             | Subtítulo                                                                    |                                                |                |                       | 0                          |      |
|                             | Resumo *                                                                     |                                                |                |                       |                            |      |
|                             | ₽ © B Z ⊻ ⊞ i                                                                | x' x, & ♡? ↔ \$3 ■ ±                           |                |                       | 0                          |      |
|                             | Lista de Colaboradores                                                       |                                                |                |                       | Adicionar Colaborador      |      |
|                             | Nome                                                                         | E-mail                                         | Papel          | Contacto<br>Principal | Nas Listas de<br>Navegação |      |
|                             | <ul> <li>maria joão alves</li> </ul>                                         | mjalves@fmh.ulisboa.pt                         | Autor          | S                     | ſ.                         |      |
|                             | Informações Adicionais<br>Palavras-chave<br>Adicionar informações extra à su | a submissão. Pressione 'enter' após cada termo |                |                       | Q                          |      |
|                             | English                                                                      |                                                |                |                       |                            |      |
|                             |                                                                              |                                                |                | Guardar               | e continuar Cancelar       |      |

## colocar o resumo (300 palavras) PT e EN e incluir 3 a 5 palavras-chave em PT e EN

| Revista Estud(i)os de Dança |                                                                               |                                              |                |            |                            | 4 🍳 |
|-----------------------------|-------------------------------------------------------------------------------|----------------------------------------------|----------------|------------|----------------------------|-----|
| — Voltar a Submissões       |                                                                               |                                              |                |            |                            |     |
|                             | Submeter Artigo                                                               |                                              |                |            |                            |     |
|                             | 1. Início 2. Transferência do m                                               | anuscrito 3. Inclusão de metadados           | 4. Confirmação | 5. Próximo | os Passos                  |     |
|                             | Profixo                                                                       | Título *                                     |                |            |                            |     |
|                             | Q                                                                             | Fasing a superdiranem de dance mederne       |                |            | O                          |     |
|                             | Exemplos: Um, Uma, Uns, Umas,                                                 | Ensino e aprendizageni de dança moderna      |                |            |                            |     |
|                             | A, O, As, Os                                                                  | Teaching and Learning in modern dance        |                |            |                            |     |
|                             | Subtítulo                                                                     |                                              |                |            |                            |     |
|                             |                                                                               |                                              |                |            | 0                          |     |
|                             | Pesumo *                                                                      |                                              |                |            |                            |     |
|                             | D © B Z ⊻ ⊞ ⊞                                                                 | x x, 8 % 0 👯 🖬 🗄                             |                |            | 9                          |     |
|                             | Lista de Colaboradores                                                        |                                              |                |            | 3<br>Adicionar Colaborador |     |
|                             | Nome                                                                          | E-mail                                       | Papel          | Contacto   | Nas Listas de              |     |
|                             |                                                                               |                                              |                | Principal  | Navegação                  |     |
|                             | <ul> <li>maria joão alves</li> </ul>                                          | mjalves@fmh.ulisboa.pt                       | Autor          | 8          | 8                          |     |
|                             | Informações Adicionais<br>Palavras-chave<br>Adicionar informações extra à sua | submissão. Pressione 'enter' após cada termo | 5.             |            | 9                          |     |
|                             | palavra 1 × palavra 2 ×                                                       |                                              |                |            |                            |     |
|                             |                                                                               |                                              |                | Guarda     | r e continuar Cancelar     |     |

## clicar em Adicionar colaborador para associar os coautores, preenchendo o nome, contacto e País

| Revista Estud(i)os de Dança | Adicionar Colaborador                                                  | ×                                        | <u>ل</u>  | ۹ |
|-----------------------------|------------------------------------------------------------------------|------------------------------------------|-----------|---|
| ← Voltar a Submissões       |                                                                        |                                          |           |   |
|                             | Nome                                                                   | Q                                        |           |   |
| Submeter                    | Nome próprio * Ap                                                      | pelido                                   |           |   |
|                             |                                                                        |                                          |           |   |
| 1. Início                   | Como prefere ser tratado(a)? Pode adicionar aqui saudações             | s, nomes do meio e sufixos se o desejar. |           |   |
|                             |                                                                        | Q                                        |           |   |
| Pretixo                     | Nome Publico Preferencial                                              |                                          | 0         |   |
| Exemplos:                   | Contacto                                                               |                                          |           |   |
| A, O, As, O                 |                                                                        |                                          |           |   |
|                             | E-mail *                                                               |                                          |           |   |
| Subiru                      | País                                                                   |                                          | 0         |   |
|                             | ~                                                                      |                                          |           |   |
| Resumo                      | País *                                                                 |                                          |           |   |
| 00                          |                                                                        |                                          | @         |   |
|                             | Ver abaixo para solicitar ORCID                                        | ) iD autenticado                         |           |   |
|                             | URL iD ORCID                                                           |                                          |           |   |
|                             |                                                                        |                                          |           |   |
|                             |                                                                        | Q                                        |           |   |
|                             | Afiliação                                                              |                                          |           |   |
|                             |                                                                        | .+. 🖬 55                                 |           |   |
|                             |                                                                        |                                          |           |   |
| Lista                       |                                                                        |                                          | orador    |   |
| Nome                        |                                                                        |                                          | i de<br>O |   |
| ► mari                      |                                                                        |                                          |           |   |
|                             |                                                                        |                                          |           |   |
| Palavra                     |                                                                        |                                          |           |   |
| Adicionar                   | Resumo da Biografia Pessoal                                            |                                          | 9         |   |
|                             | Panal Calaborador *                                                    |                                          |           |   |
| Englisi                     | O Autor                                                                |                                          |           |   |
|                             | O Tradutor                                                             |                                          |           |   |
|                             | Contacto principal para correspondência editorial                      |                                          |           |   |
|                             | <ul> <li>Adicionar este colaborador às listas de navegação?</li> </ul> |                                          | ancerar   |   |

Preencher no campo "Detalhes do utilizador", o **ORCID ID** do co-autor em formato link, a bio pessoal do co-autor com o máximo de 200 palavras em PT e EN e selecionar os itens finais (autor; adicionar às listas de navegação; enviar e-mail de confirmação). No final guardar e continuar

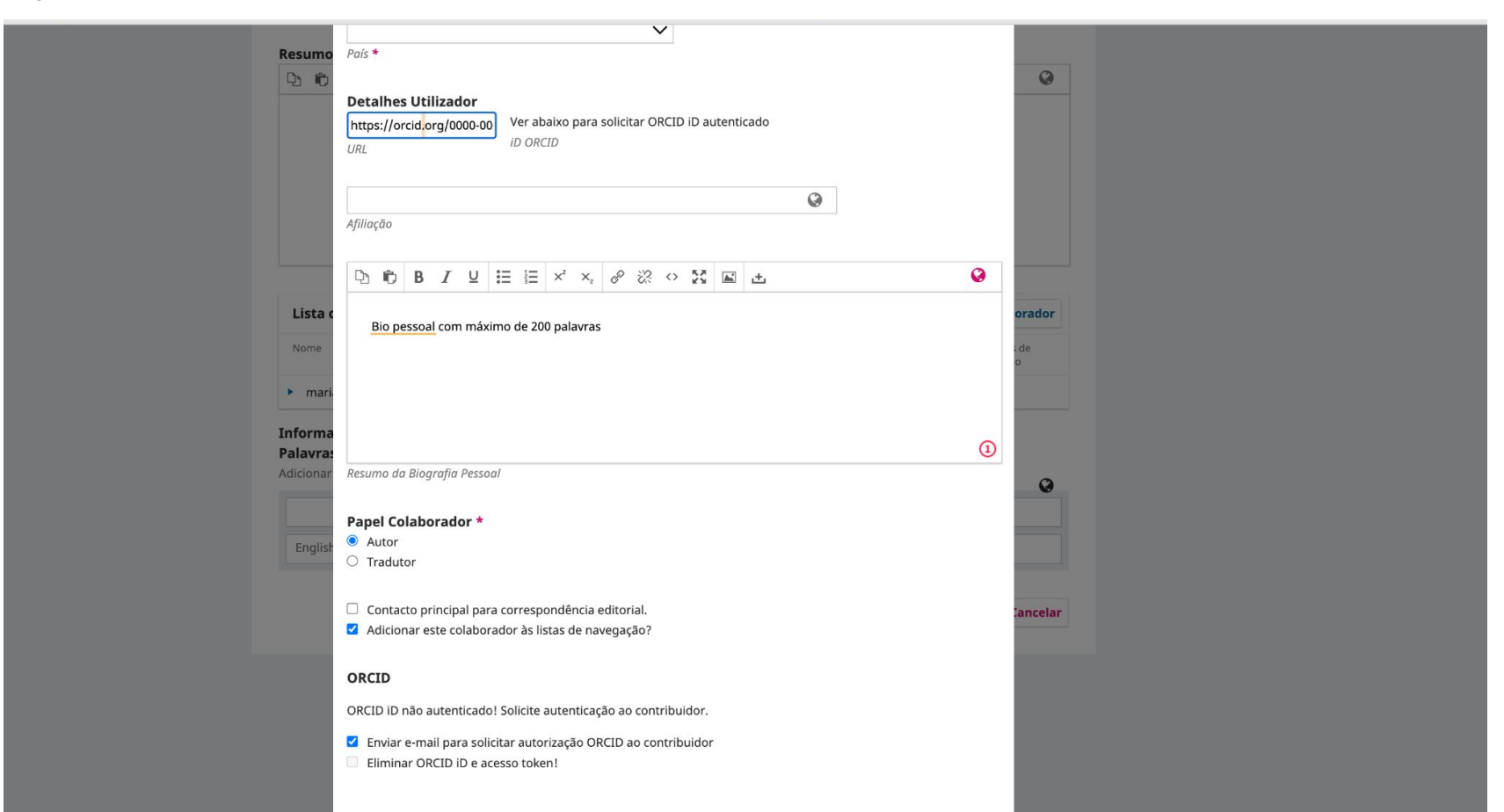

## Concluir submissão

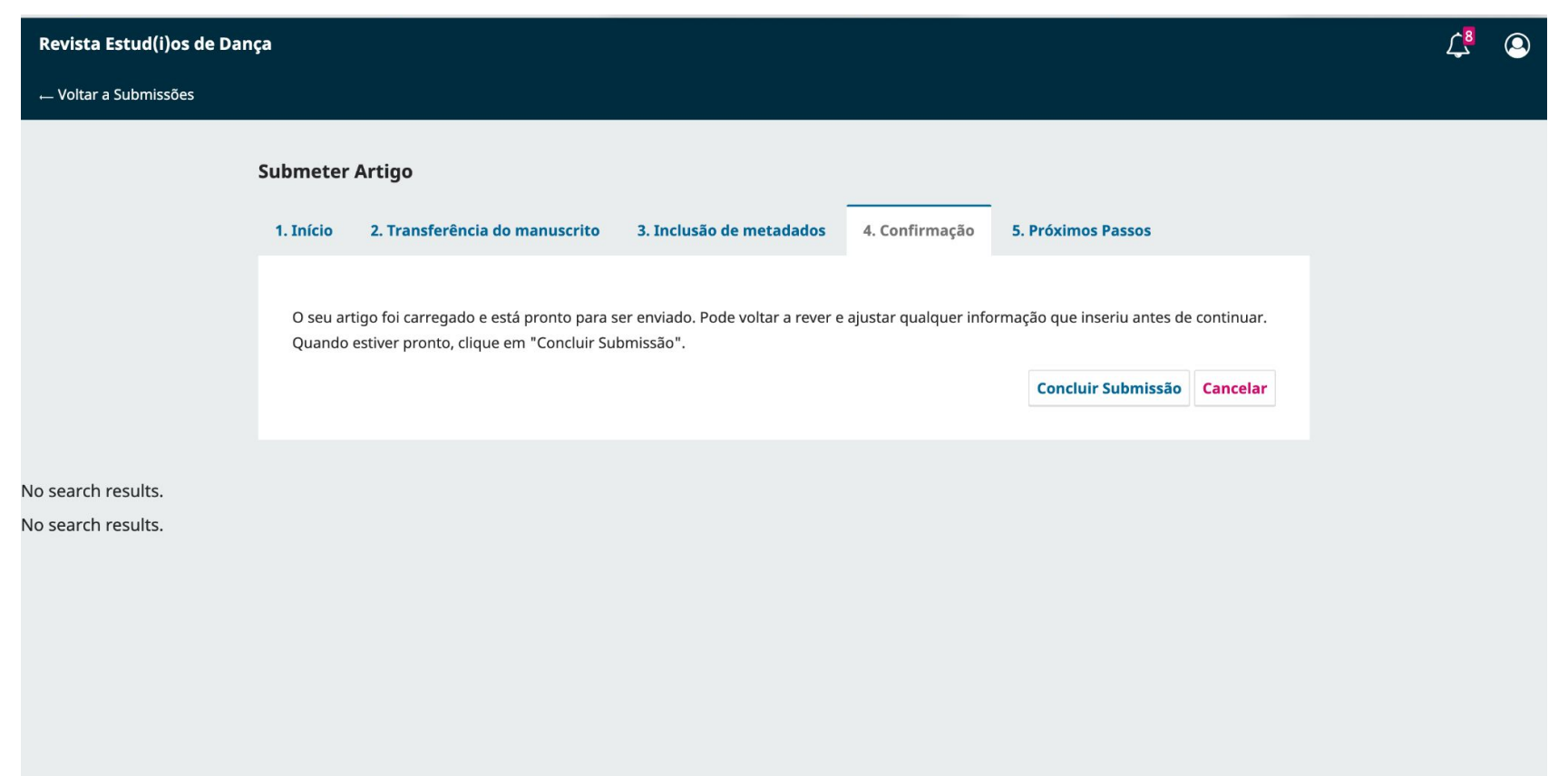

## Confirmar a submissão

| Revista Estud(i)os de Da | nça                               | Confirmar                                      | ×                          |                          |              | <mark>گ</mark> | ۹ |
|--------------------------|-----------------------------------|------------------------------------------------|----------------------------|--------------------------|--------------|----------------|---|
| ← Voltar a Submissões    |                                   | Deceia realmente submeter este artige à r      | ovieto?                    |                          |              |                |   |
|                          |                                   | Deseja realmente submeter este artigo a r      | evista?                    |                          |              |                |   |
|                          | Submeter Artigo                   |                                                | OK Cancelar                |                          |              |                |   |
|                          | 1. Início 2. Transferência do n   | nanuscrito 3. Inclusão de metadados            | 4. Confirmação 5.          | . Próximos Passos        |              |                |   |
|                          |                                   |                                                |                            |                          |              |                |   |
|                          | O seu artigo foi carregado e está | pronto para ser enviado. Pode voltar a rever e | e ajustar qualquer informa | ção que inseriu antes de | e continuar. |                |   |
|                          | Quando estiver pronto, clique em  | "Concluir Submissão".                          |                            |                          |              |                |   |
|                          |                                   |                                                |                            | Concluir Submissão       | Cancelar     |                |   |
|                          |                                   |                                                |                            |                          |              |                |   |
| No search results.       |                                   |                                                |                            |                          |              |                |   |
| No search results.       |                                   |                                                |                            |                          |              |                |   |
|                          |                                   |                                                |                            |                          |              |                |   |
|                          |                                   |                                                |                            |                          |              |                |   |

Conclui-se assim a submissão. **Atenção**: A opção "Rever esta submissão" é rever o que submeteu, não se consegue editar esta submissão depois de concluída a submissão.

| Revista Estud(i)os de Da | nça                                                                                                    | <mark>گ</mark> | ٢ |
|--------------------------|----------------------------------------------------------------------------------------------------|----------------|---|
| ← Voltar a Submissões    |                                                                                                    |                |   |
|                          | Submeter Artigo                                                                                                    |                |   |
|                          | 1. Início         2. Transferência do manuscrito         3. Inclusão de metadados         4. Confirmação         5. Próximos Passos |                |   |
|                          |                                                                                                    |                |   |
|                          | Submissão Concluída                                                                                                    |                |   |
|                          | Obrigado pelo seu interesse em publicar através da revista Revista Estud(i)os de Dança.                                             |                |   |
|                          | O que acontece a seguir?                                                                                                    |                |   |
|                          | A revista foi notificada da sua submissão, e foi-lhe enviada uma confirmação por e-mail para conservar como prova. Assim            |                |   |
|                          | que o Editor tenha analisado a submissão, este entrará em contacto.                                                                 |                |   |
|                          | Por agora, pode:                                                                                                    |                |   |
|                          | • <u>Rever esta submissão</u>                                                                                                    |                |   |
|                          | Criar nova submissão     Voltar à Área Ressoal                                                                                      |                |   |
|                          |                                                                                                    |                |   |
|                          |                                                                                                    |                |   |
| No search results.       |                                                                                                    |                |   |

No search results.

## Após voltar a submissões já aparece a sua proposta de submissão

| Revista Estud(i)os de Dança | a                                                         |             |                    |          | <mark>گ</mark> | ٢ |
|-----------------------------|-----------------------------------------------------------|-------------|--------------------|----------|----------------|---|
| S                           | ubmissões                                                 |             |                    |          |                |   |
|                             | Minha Fila 1 Arquivos 5 O Ajuda                           |             |                    |          |                |   |
|                             |                                                           |             |                    |          |                |   |
|                             | Minhas Designações                                        | Q Pesquisar | ▼ Filtros Nova Su  | ıbmissão |                |   |
|                             | 20 <b>alves</b><br>Ensino e aprendizagem de dança moderna | (           | O Submissão Visual | izar v   |                |   |
|                             |                                                           |             |                    |          |                |   |